## **Voice**Manager

### Setting Up...

Busy Lamp

#### Feature Description

**Busy Lamp** works with the IP Phone to enable seeing when designated users are engaged in a telephone call. It is available with VoiceManager packages and IP Centrex service.

#### Solution

Improve productivity with this advanced monitoring capability. Calls can be answered and routed in record time, ensuring customer's needs are met quickly!

#### Setup

#### **Designate Monitored Users**

| Advanced Call Settings                                                                                                    | 1. Log in to VoiceManager<br>MyAccount.                                                                                                    |
|----------------------------------------------------------------------------------------------------|----------------------------------------------------------------------------------------------------|
| Busy Lamp allows the SIP phone-based attendant console to show whether a user is busy on an incoming or outgoing call.<br>You can search available users by last or first name and add up to 50 monitored users to your attendant console phone. You can also<br>remove monitored users and reorder the monitored users list. | 2. Click the <b>VoiceManager</b><br><b>Tools</b> menu in the left<br>navigation bar.                                                                                                    |
| Search: Last Name  Enter Two or More Characters to Search Find Clear Search & Filters                                                                                                    | 3. Click the Advanced Call<br>Settings tab.                                                                                                    |
| Filter by: Account (All)  Available Users  UAT, Bob (ipccomplete30@cox.com)  UAT, Harry (inccomplete10@cox.com)                                                                                                    | 4. Under the Team Calling<br>section, click the Busy<br>Lamp link.                                                                                                    |
| UAT, Sallý (ipccomplete20@cox.com)<br>Add ><br>Add All ><br>< Remove<br>< < Remove All                                                                                                    | 5. Click the user or users<br>listed in the <b>Available</b><br><b>Users</b> list you want to<br>designate as a<br><b>Monitored User</b> .                                                                                                    |
| Cancel Save                                                                                                    | Monitored Users are those<br>individuals whose phone<br>activity can be monitored by<br>others through the shared<br>call appearance feature<br>available on the IP Phones<br>and Receptionist Console<br>Software.                            |
|                                                                                                    | <ul> <li>6. Click the Add or Add Alberton to move one or all to the Monitored Users list.</li> <li>7. Likewise, click the Remove or Remove Alleron to remove users from the Monitored Users list and return them to Available Users</li> </ul> |
|                                                                                                    |                                                                                                    |
|                                                                                                    | 8. To find a user that is not<br>in the <b>Available Users</b><br>list, click the <b>Search</b><br>drop-down menu.                                                                                                    |
|                                                                                                    | 9. Click either the Last                                                                                                    |

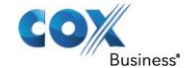

# VoiceManager

Setting Up...

### Busy Lamp

| <b>Name</b> or <b>First Name</b><br>option.                  |
|--------------------------------------------------------------|
| 10. Enter the name in the <b>Search</b> field.               |
| 11. Click the <b>Find</b> button.                            |
| 12. Once the list is complete, click the <b>Save</b> button. |
|                                                              |
|                                                              |
|                                                              |
|                                                              |
|                                                              |
|                                                              |
|                                                              |
|                                                              |
|                                                              |
|                                                              |
|                                                              |
|                                                              |
|                                                              |
|                                                              |
|                                                              |

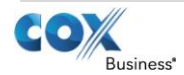